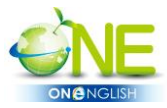

## 比爾郭英語學習網、One English Online System

## 教學及使用特別注意事項

開始使用此2個系統(比爾郭英語學習網、One English Online System)時,特別需要注意的事項:

※ ※會員資料建立、修改密碼及詳讀「操作手冊」

- 首次登入【<u>比爾郭英語學習網</u>】時,請先至「會員中心」內「會員資料修改」,將 資料建立完整,請務必填寫正確電子信箱,認證及忘記密碼時,會將資料寄至會員 中心的電子信箱內,若您資料建立不完整,將無法享受全方位完整的服務。
- 會員資料建立完整後,亦請於「會員中心」修改密碼,可防止他人盜用帳號或是惡 意修改密碼,導致帳號密碼無法登入。請將帳號、密碼書寫記錄並妥善保管以防忘 記。

## 3. 要結束離開【<u>比爾郭英語學習網</u>】時,請至『會員專區』點選『登出系統』。

- 4. 【One English On-line System】學習軟體的密碼修改,請用 Windows 作業系統 及 IE 瀏覽器至 <u>http://one.mtcomm.com/</u> 輸入 ID(帳號)及 PWD(密碼)登入,點選『MY PAGE』,即可修改。
  建議【比爾郭英語學習網】及【One English Online System】的帳號密碼皆設定相同 方便記憶,請將帳號、密碼書寫記錄並妥善保管以防忘記。
- 所有有關軟體之安裝及操作,請見 <u>www.billkuoenglish.com</u> 左下角之『操作手冊』
   ※※請務必閱讀並於開始的前幾堂課不斷要求及指導學生,尤其 One English Online System 之語音辨識系統之注意事項要詳加說明和指導,學生才不會有挫折感。麥克 風的品質也很重要。
- ※ ※軟體之安裝及操作需要花一點時間去了解和學習,請有耐心。學會了,您就會發現其方便性和良好的效果。隨時代的進步,我們都需隨時學習新事物,不然就會被淘汰了。您現在每天都在用手機,隨時都有新功能需要學習,不是嗎?

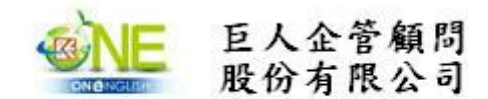

總公司:台南市東區東平路75號 TEL:06-2346650 FAX:06-2346694 Email:giantsls@ms22.hinet.net www.happy2languages.com www.billkuoenglish.com